# **Digital Security Controls**

# **Publications Cover Sheet**

Part Number: 29007529R001

Revision: 001

Release Number: 7352

**Notes:** New - release R001 as English version for marketing field trials

Description: WT4901 2-WAY INDOOR SIREN INIS ENG [WT4901 INIS ENG]

**Type:** 33-01 8.5 x 11 White (Paper)

**Pieces:** 0.5 (2 up)

Printing Instructions: Master Size: 5.5"×8.5" Number of Sheets in Master: 2 2 - Sided Printing Cover Printing Not Required Finishing: Not Applicable Notes: Finished sheet size: 8.5"×5.5"; no folding needed.

# WT4901 Two-Way Wireless Indoor Siren Installation Instructions

Use this installation sheet along with the associated alarm system installation manual for installation instructions and programming details. All instructions specified within that manual must be observed

The WT4901 is a two-way wireless indoor siren. It sounds an alarm condition received via DSC wireless protocol' from a compatible, two-way enabled security panel (e.a., PC9155). After the WT4901 is enrolled on the security panel, it is capable of receiving commands from the panel for sounding alarms and communicating any required response, such as system status. The siren is capable of sounding different alarm cadences (e.g., continuous burglary, pulsating fire, or temporal three fire), bell saugwks, and buzzer tones to suit the type of command it receives. The WT4901 provides a supervisory signal to the security panel, to ensure that its wireless communication capability is currently functioning. In addition, it monitors the case and wall tamper switch states, and the battery state. In the event of a low battery or a tamper activation, the WT4901 transmits the appropriate signal to the security panel and, if applicable, provides an audible indication that a system event has occurred. Up to four WT4901 can be enrolled on, and supervised by the same security panel as separate units.

# Specifications

Operating Temperature: -10°C to +55°C (14°F to 131°F) Temperature range for UL/ULC: 0°C to +49°C

Relative Humidity: 0 to 93% R.H., non-condensing

Operating Frequency: 433 92MHz

Batteries: (4) AA 1.5V Alkaline (Duracell, Panasonic or Eneraizer)

Battery Life: 2 years (typical usage)

Low Battery Level- 5.6 V. pre-determined

Alarm Sianals – Output Level: 85dB @ 3m(high volume) Other Signals – Output Level: 65db @ 3m(medium volume)

Compatible control panels: PC9155-433 PC9155D-433 PC9155G-433

#### Out of the Box:

WT4901; Installation Sheet; Hardware pack: (3 screws and 3 plastic anchors); 4 AA Batteries

## **Two-Way Wireless Siren Enrollment**

The WT4901 serial number is only used when the indoor siren is enrolled and powered up. Enrolling the WT4901 permits it to communicate with the control panel. The installer can activate the indoor siren by Quick Enrollment or Serial Number Programming, see below. NOTE: Make sure the Keypad is setup before activating the indoor siren.

### Quick Enrollment

- 1. Enter the enrollment mode through installer programming, see section [898] in the alarm system installation manual.
- 2. Power up the indoor siren. If it is already powered up, press and hold the test button for 2 seconds (the siren will give a beep)

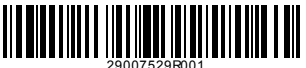

3. The indoor siren sends a request to the security panel to enroll on the system. 4. The Keypad displays the electronic serial number which must be confirmed by keying in [\*]. If the electronic serial number is incorrect, press [#] and repeat this step.

5. Select the module number that the device should be enrolled as.

| Siren # | Serial Number |  |
|---------|---------------|--|
| [301]#1 |               |  |
| [302]#2 |               |  |
| [303]#3 |               |  |
| [304]#4 |               |  |

NOTE: The electronic serial number is a 8-diait alphanumeric number located on a sticker on the wireless device.

#### 6. Repeat starting from step 2, to enroll each additional indoor siren. Serial Number Programming

- 1. Enter the enrollment mode through installer programming, see section [804] in the alarm system installation manual
- 2. Select the module number that the device will be enrolled as. See sections [301]-[304] for sirens.
- 3. Enter the serial number using the Keypad.

#### Placement Test

Perform a placement test to ensure there is sufficient signal strength for proper communication between the security panel and the siren location.

- Place the security panel into placement test, see section [906].
- 2. Start the test by tampering and restoring the siren being tested, or pressing and holding the Test button for 2 seconds (the siren will give a beep).
- 3. The siren will respond with one beep if the location is "Good" or three beeps if the siren is at a "Bad" location.

#### Physical Installation

The indoor siren is mounted to a flat surface such as drywall, or any variety of other surfaces with the supplied hardware.

NOTE: When mounting the WT4901 on drywall the use of the plastic anchors is mandatory. NOTE: Do not mount over a single gang electrical box.

- . Open the WT4901 by inserting a screwdriver into the slots and aently pry on the front cover until it separates from the backplate.
- 2. If the batteries are not installed, install the batteries as shown in the sequence indicated by the enaravina.
- Position the backplate on a flat mounting surface and mark this location. 3
- Secure the backplate to the mounting surface with all the screws provided.
- 5. Hinge the front cover to the backplate carefully, to correctly alian it with the tamper switch, then snap it onto the backplate. The wall tamper switch must remain closed when the indoor siren is mounted.

#### Test Button

The test hutton activates the local sizen for 4 seconds. Press and hold the sizen test button for 5 seconds, located at the front of the WT4901, to verify the indoor siren is functioning. If it is, the siren will sound at medium volume for 2 seconds, followed by 2 seconds at full volume. The WT4901 does not necessarily have to be enrolled on a system to perform this test.

# Battery Replacement

The security panel will indicate when the batteries are low and require replacement. Panasonic, Duracell or Energizer 1.5V AA alkaline batteries can be used. REPLACE ONLY WITH THE TYPE RECOMMENDED BY THE MANUFACTURER. Open the front cover and install the batteries as shown in the polarity indicated by the engraving. If the batteries are installed incorrectly, in the reverse polarity, the indoor siren will not work. Under typical use the WT4901 is capable of operating on battery power alone without having to change the batteries for a minimum of two years. Do not try to recharge these batteries. Disposal of used batteries must be made in accordance with the waste recovery and recycling regulations in your grea.

Indoor Siren Front Cover

Indoor Siren Backplate

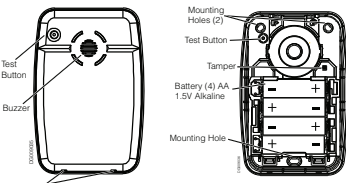

Slots for removing front cover

# **Configuration and Testing**

If necessary, WT4901 options can be setup to suit desired system responses. By means of the keypad interface, the installer has access to the siren programming menus supported by the main panel e.a., wireless siren options (see table below). siren enrollment and placement test activation menu.

#### NOTE: Do Not set the WT4901 to follow Entry/Exit delay for SIA CP-01 comnlight installations

| Program Section                                                          | Options                                                                                                    |                                                                                                    |
|--------------------------------------------------------------------------|----------------------------------------------------------------------------------------------------|----------------------------------------------------------------------------------------------------|
| Sounder:<br>Siren#1[311]<br>Siren#2[312]<br>Siren#3[313]<br>Siren#4[314] | I. Siren Enabled     I. Suzzer Notification Enabled     J. Buzzer Notification Enabled     J. Toroble Beeps Enabled     S. Bell Squawks Enabled     G. For Future Use     T. Ruszer Alumns follow BTO     R. For Future Use | <ul> <li>1. Siren Disabled</li> <li>2. Buzzer Natification Disabled</li> <li>3. Door Chime Disabled</li> <li>4. Irouble Beeps Disabled</li> <li>5. Bell Squawks Disabled</li> <li>6. For Future Use</li> <li>7. Buzzer Alarms follows<br/>Alarm Condition</li> <li>8. For Future Use</li> </ul> |
| Global Sounder:<br>Sirens#1-4<br>[320]                                   | <ul> <li>1. Tamper Activates Siren/<br/>Strobe</li> <li>2. Pre-Alarm Signal Enabled</li> <li>3. to 8. For Future Use</li> </ul>                                                                                             | <ul> <li>1. Tamper does not Activate Siren/Strobe</li> <li>2. Pre-Alarm Signal Disabled.</li> <li>3. to 8. For Future Use</li> </ul>                                                                                                    |

#### FCC Compliance Statement

CAUTION: Changes or modifications not expressly approved by Digital Security Controls could void your authority to use this equipment. This device complies with Part 15 of the FCC Rules. Operation is subject to the following two conditions: (1) This device may not cause harmful interference, and (2) this device must accept any interference received, including interference that may cause undesired operation. IC: 160A-WT490D The term IC: before the radio certification number

only signifies that Industry Canada technical specifications were met. This Class B digital apparatus complies with Canadian ICES-003. Cet

appareil numérique de la classe B est conforme à la norme NMB-003 du Canada

#### Limited Warranty

Digital Security Controls warrants that for a period of 12 months from the date of purchase, the product shall be free of defects in materials and workmanship under normal use and that in fulfilment of any breach of such warranty, Digital Security Controls shall, at its option, repair or replace the defective equipment upon return of the equipment to its repair depot. This warranty applies only to defects in parts and workmanship and not to damage incurred in shipping or handling, or damage due to causes beyond the control of Digital Security Controls such as lightning, excessive voltage, mechanical shock, water damage, or damage arising out of abuse, alteration or improper application of the equipment. The foregoing warranty shall apply only to the original buyer, and is and shall be in lieu of any and all other warranties, whether expressed or implied and of all other obligations or liabilities on the part of Digital Security Controls. Digital Security Controls neither assumes responsibility for, nor authorizes any other person purporting to act on its behalf to modify or to change this warranty, nor to assume for it any other warranty or liability concerning this product. In no event shall Digital Security Controls be liable for any direct, indirect or consequential damages, loss of anticipated profits, loss of time or any other losses incurred by the buyer in connection with the purchase, installation or operation or failure of this product.

Warning: Digital Security Controls recommends that the entire system be completely tested on a regular basis. However, despite fre-quent testing, and due to, but not limited to, criminal tampering or electrical disruption, it is possible for this product to fail to perform as expected. Important: Changes or modifications not expressly approved by Digital Security Controls could void the user's authority to operate this equipment.

IMPORTANT - READ CAREFULLY: DSC Software purchased with or without Products and Components is copyrighted and is purchased under the following license terms: This End-User License Agreement ("EULA") is a legal agreement between You (the

- company, individual or entity who acquired the Software and any related Hardware) and Digital Security Controls, a division of Tyco Safety Products Canada Ltd. ("DSC") the manufacturer of the integrated security systems and the developer of the software and any related products or components ("HARDWARE") which You acquired.
- · If the DSC software product ("SOFTWARE PRODUCT" or "SOFTWARE") is intended to be accompanied by HARDWARE, and is NOT accompanied by new HARDWARE, You may not use, copy or install the SOFTWARE PRODUCT. The SOFTWARE PRODUCT includes computer software, and may include associated media, printed materials, and "online" or electronic documentation.
- · Any software provided along with the SOFTWARE PRODUCT that is associated with a separate end-user license agreement is licensed to You under the terms of that license agreement.

By installing, copying, downloading, storing, accessing or otherwise using the SOFTWARE PRODUCT. You agree unconditionally to be bound by the terms of this EULA, even if this EULA is deemed to be a modification of any previous arrangement or contract. If You do not agree to the terms of this EULA. DSC is unwilling to license the SOFTWARE PRODUCT to You, and You have no right to use it

#### SOFTWARE PRODUCT LICENSE

The SOFTWARE PRODUCT is protected by copyright laws and international copyright treaties, as well as other intellectual property laws and treaties. The SOFTWARE PRODUCT is licensed, not sold.

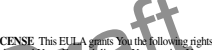

 GRANT OF LICENSE. This ELLA amins you the following rights:

 Goldware Installation and loss 1 for each license. You equines You may have only
 on cargor the SOU WARE PRODUCT installed.
 Storgen/Network Use - Th: SOUTWARE PRODUCT may not be installed,
 accessed, insighted, tims shared on use concurrently on or from different computers,
 including a workstation terminator editer digital decisionic device ('Device'). In other
 workstation terminator editer digital decisionic device ('Device'). In other
 workstation terminator editer digital decisionic device ('Device'). In other
 workstation terminator editer digital decisionic device ('Device'). In other
 workstation terminator editer digital decision to acquire a linear for each
 workstation terminator editer digital decisions.
 workstation where the SOFTWARE will be used.

(c) Backup Copy - You may make back-up copies of the SOFTWARE PRODUCT, but You may only have one copy per license installed at any given time. You may use the back-up copy solely for archival purposes. Except as expressly provided in this EULA. You may not otherwise make copies of the SOFTWARE PRODUCT, including the printed materials accompanying the SOFTWARE

#### 2. DESCRIPTION OF OTHER RIGHTS AND LIMITATIONS

(a) Limitations on Reverse Engineering, Decompilation and Disassembly - You may not reverse engineer, decompile, or disassemble the SOFTWARE PRODUCT, except and only to the extent that such activity is expressly permitted by applicable law notwithstanding this limitation. You may not make any changes or modifications to the Software, without the written permission of an officer of DSC. You may not remove any proprietary notices, marks or labels from the Software Product. You shall institute reasonable measures to ensure compliance with the terms and conditions of this EULA.

(b) Separation of Components - The SOFTWARE PRODUCT is licensed as a single product. Its component parts may not be separated for use on more than one HARD-WARE unit. (c)Single INTEGRATED PRODUCT - If You acquired this SOFTWARE with HARDWARE, then the SOFTWARE PRODUCT is licensed with the HARD-WARE as a single integrated product. In this case, the SOFTWARE PRODUCT may only be used with the HARDWARE as set forth in this EULA. (d)Rental - You may not rent, lease or lend the SOFTWARE PRODUCT. You may not make it available to others or post it on a server or web site. (e)Software Product Transfer - You may transfer all of Your rights under this EULA only as part of a permanent sale or transfer of the HARD-WARE, provided You retain no copies, You transfer all of the SOFTWARE PRODUCT including all component parts, the media and printed materials, any upgrades and this EULA), and provided the recipient agrees to the terms of this EULA. If the SOFT-WARE PRODUCT is an upgrade, any transfer must also include all prior versions of the SOFTWARE PRODUCT. (f)Termination - Without prejudice to any other rights. DSC may terminate this EULA if You fail to comply with the terms and conditions of this EULA. In such event, You must destroy all copies of the SOFTWARE PRODUCT and all of its component parts. (g)Trademarks - This EULA does not grant You any rights in connection with any trademarks or service marks of DSC or its suppliers. 3. COPYRIGHT - All title and intellectual property rights in and to the

SOFTWARE PRODUCT (including but not limited to any images, photographs, and text incorporated into the SOFTWARE PRODUCT), the accompanying printed materials, and any copies of the SOFTWARE PRODUCT, are owned by DSC or its suppliers. You may not copy the printed materials accompanying the SOFTWARE PRODUCT. All title and intellectual property rights in and to the content which may be accessed through use of the SOFT-WARE PRODUCT are the property of the respective content owner and may be protected by applicable copyright or other intellectual property laws and treaties. This EULA grants You no rights to use such content. All rights not expressly granted under this EULA are reserved by DSC and its suppliers.

4. EXPORT RESTRICTIONS - You agree that You will not export or re-export the SOFTWARE PRODUCT to any country, person, or entity subject to Canadian export restrictions

5. CHOICE OF LAW - This Software License Agreement is governed by the laws of the Province of Ontario, Canada

6. ARBITRATION - All disputes arising in connection with this Agreement shall be determined by final and binding arbitration in accordance with the Arbitration Act, and the parties agree to be bound by the arbitrator's decision. The place of arbitration shall be Toronto, Canada, and the language of the arbitration shall be English. 7 LIMITED WARRANTY

(a) NO WARRANTY - DSC PROVIDES THE SOFTWARE "AS IS" WITHOUT WARRANTY, DSC DOES NOT WARRANT THAT THE SOFTWARE WILL MEET YOUR REQUIREMENTS OR THAT OPERATION OF THE SOFTWARE WILL BE UNINTERRUPTED OR ERROR-FREE. (b) CHANGES IN OPERATING ENVI-RONMENT - DSC shall not be responsible for problems caused by changes in the operating characteristics of the HARDWARE, or for problems in the interaction of the SOFTWARE PRODUCT with non-DSC-SOFTWARE or HARDWARE PRODUCTS. (c) LIMITATION OF LIABILITY: WARRANTY REFLECTS ALLOCATION OF RISK - IN ANY EVENT, IF ANY STATUTE IMPLIES WARRANTIES OR CONDI-TIONS NOT STATED IN THIS LICENSE AGREEMENT, DSC'S ENTIRE LIABIL-ITY UNDER ANY PROVISION OF THIS LICENSE AGREEMENT SHALL BE LIMITED TO THE GREATER OF THE AMOUNT ACTUALLY PAID BY YOU TO LICENSE THE SOFTWARE PRODUCT AND FIVE CANADIAN DOLLARS (CAD\$5.00) RECAUSE SOME JURISDICTIONS DO NOT ALLOW THE EXCLUSION OR LIMITATION OF LIABILITY FOR CONSEQUENTIAL OR INCIDENTAL DAMAGES. THE ABOVE LIMITATION MAY NOT APPLY TO YOU. (d) DISCLAIMER OF WARRANTIES - THIS WARRANTY CONTAINS THE ENTIRE WARRANTY AND SHALL BE IN LIEU OF ANY AND ALL OTHER WARRANTIES, WHETHER EXPRESSED OR IMPLIED (INCLUDING ALL IMPLIED WARRANTIES OF MERCHANTABILITY OR FITNESS FOR A PARTICULAR PURPOSE) AND OF ALL OTHER OBLIGATIONS OR LIABILI-TIES ON THE PART OF DSC. DSC MAKES NO OTHER WARRANTIES, DSC NEITHER ASSUMES NOR AUTHORIZES ANY OTHER PERSON PURPORTING TO ACT ON ITS BEHALF TO MODIFY OR TO CHANGE THIS WARRANTY. NOR TO ASSUME FOR IT ANY OTHER WARRANTY OR LIABILITY CON-CERNING THIS SOFTWARE PRODUCT. (e) EXCLUSIVE REMEDY AND LIMI-TATION OF WARRANTY - UNDER NO CIRCUMSTANCES SHALL DSC BE LIABLE FOR ANY SPECIAL, INCIDENTAL, CONSEQUENTIAL OR INDIRECT DAMAGES BASED UPON BREACH OF WARRANTY, BREACH OF CON-TRACT. NEGLIGENCE. STRICT LIABILITY. OR ANY OTHER LEGAL THE-ORY, SUCH DAMAGES INCLUDE, BUT ARE NOT LIMITED TO, LOSS OF PROFITS, LOSS OF THE SOFTWARE PRODUCT OR ANY ASSOCIATED EOUIPMENT, COST OF CAPITAL, COST OF SUBSTITUTE OR REPLACEMENT EOUIPMENT, FACILITIES OR SERVICES, DOWN TIME, PURCHASERS TIME, THE CLAIMS OF THIRD PARTIES, INCLUDING CUSTOMERS, AND INJURY TO PROPERTY WARNING.

DSC recommends that the entire system be completely tested on a regular basis. However, despite frequent testing, and due to, but not limited to, criminal tampering or electrical disruption, it is possible for this SOFTWARE PRODUCT to fail to perform as expected.

DSC erklærer herved at denne komponenten overholder alle viktige krav samt andre bestemmelser gitt i direktiv 1999/5/EC.

Por este meio, a DSC, declara que este equipamento está em conformidade com os requisitos essenciais e outras determinações relevantes da Directiva 1999/5/EC

DSC bekräftar härmed att denna apparat uppfyller de väsentliga kraven och andra relevanta hastämmalser i Direktivet 1000/5/EC\*

Con la presente la Digital Security Controls dichiara che guesto prodotto è conforme ai requisiti essenziali ed altre disposizioni rilevanti relative alla Direttiva 1999/05/CE

Por la presente, DSC declara que este equipo está en conformidad con los requisitos esenciales y otros requisitos relevantes de la Directiva 1999/5/EC.

Hierdurch erklärt DSC, daß dieses Gerät den erforderlichen Bedingungen und Vorrausetzungen der Richtlinie 1999/5/EC entspricht.

Δία του παρόντος, η DSC, δηλώνει ότι αυτή η συσκευή είναι σύμφωνη με τις ουσιώδης απαιτήσεις και με όλες τις άλλες σχετικές αναφορές της Οδηγίας 1999/5/ΕC'

Hierbij verklaart DSC dat dit toestel in overeenstemming is met de eisen en pepalingen van richtliin 1999/5/EC

Par la présente, DSC déclare que cet article est conforme aux éxigences essentielles et autres relevantes stipulations de la directive 1999/5/EC

DSC vakuuttaa laitteen täyttävän direktiivin 1999/5/EC olennaiset vaatimukset Hereby, DSC, declares that this device is in compliance with the essential

requirements and other relevant provisions of Directive 1999/5/EC. The complete R&TTE Declaration of Conformity can be found at

http://www.dsc.com/listings\_index.aspx.

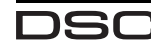

© 2009 Digital Security Controls, Toronto, Canada Technical Support: 1-800-387-3630 (Canada & U.S.) or 905-760-3036 • www.dsc.com Printed in Canada

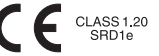